# **Exclusion/Exceptions**

# Priority Level: 3

Programs Impacted: AAP, CalFresh, CalWORKs, Foster Care, GA/GR Automated Solution, Homeless – Perm, IHSS/CMIPS II, Kin-Gap, Medi-Cal, Nutrition Benefit, RCA

# **Back Ground:**

During the conversion cutover from CalWIN to CalSAWS, the system will run a Batch EDBC job for all active CalWIN cases. If the CalSAWS Batch EDBC results match the last saved CalWIN EDBC result, the system considers the benefits a match and saves EDBC. If the CalSAWS Batch EDBC does not match the existing saved CalWIN EDBC, the case will be flagged with a Yellow Banner and the Batch EDBC is not saved.

# CalWIN Benefits will roll forward until the next EDBC is run in CalSAWS.

When EDBC is run in CalSAWS, if the last saved CalWIN EDBC benefit result that was determined in the CalWIN system does not match the converted CalSAWS EDBC benefit result. Run EDBC in CalSAWS to find the benefit amount mismatches and compare to the last saved converted CalWIN EDBC. Based on the differences, Users will need to verify the new CalSAWS results, update the data collection records, if applicable, take action based on county policy and authorize the EDBC results.

These cases will be identified in the **Conversion EDBC Case Review Report** as follows:

|    |        | OFFICE_NUM_IDENTIF | OFFICE_NAME | WORKER_NUMBER |         | PROGRAM  | MISMATCH_REASON     | RE_DUE_DATE | PGM_STAT_RSN_CODE | PRIORITY |   | EXCLSN_EXCPTN_RSN |
|----|--------|--------------------|-------------|---------------|---------|----------|---------------------|-------------|-------------------|----------|---|-------------------|
| 00 | Sample | 00                 | 1305 Sample | XXXXXXXXXX    | XXXXXXX | CalFresh | Exclusion/Exceptior | 11/30/2022  |                   | 3        | X |                   |

Note: The examples provided in these guides do not represent every scenario that a user might encounter. The scenarios provided below are intended to direct users to the most impacted areas on the Yellow Banner report. A full and thorough review of each case must be conducted to ensure that all the information is entered as accurately as possible to allow for a correct determination to be made.

| Guide Number | Exclusion Exception Reason                                                  | Pro                           |
|--------------|-----------------------------------------------------------------------------|-------------------------------|
| 1            | At least one day in the child placement has a missing rate                  |                               |
| 2            | Country of birth/High-dated Immigration record is missing                   |                               |
| 3            | Exception                                                                   | AAP, CalFres<br>Homeless – Pe |
| 4            | Infant has missing deemed eligibility information                           |                               |
| 5            | MAGI Determination has a Non-Compliance not requested by Worker             |                               |
| 6            | Medi-Cal person on 38 aid code                                              |                               |
| 7            | Medi-Cal person on 4M Aid Code                                              |                               |
| 8            | Missing roles                                                               | Сс                            |
| 9            | Overdue or Incomplete Periodic Report                                       | CalFr                         |
| 10           | Overdue or Incomplete RE Packet                                             | Сс                            |
| 11           | Overridden Program Case                                                     | CalFresh, Co                  |
| 12           | Program does not have at least one active person for the benefit month      | CalFresh, Co                  |
| 13           | Requested MC Type is FFY with a person 26 years of age or older             |                               |
| 14           | Requested Medi-Cal types must apply to all or none of the household members |                               |
| 15           | Soft Paused                                                                 |                               |
| 16           | The following information is missing Kin-Gap Dates                          |                               |
| 17           | There is no active or pending person for this program                       | Fos                           |
| 18           | County arrival date is missing for the applicant                            |                               |

# grams Impacted

Foster Care Medi-Cal sh, CAPI, Foster Care, GA/GR, erm, Medi-Cal, Nutrition Benefit Medi-Cal Medi-Cal Medi-Cal Medi-Cal alFresh, Foster Care resh, CalWORKs, RCA alFresh, CalWORKs alWORKs, Medi-Cal, Nutrition Benefit alWORKs, GA/GR, Medi-Cal, Nutrition Benefit Medi-Cal Medi-Cal Medi-Cal Kin-Gap ster Care, Medi-Cal GA/GR

#### **Steps To Clear Alert**

# At least one day in the child placement has a missing rate

Cases with an Exclusion Exception Reason of "At least one day in the child placement has a missing rate" are being converted over with an erroneous program status of Active, but the case members remain in a Denied/Discontinued status (Figure 1.1).

When the user attempts to run EDBC, they will get a hard validation message of "Foster Care: at least one day in the child placement has a missing rate. Please assign a rate for the missing day(s) (Figure 1.2) To avoid having to edit historical case data, the user should reapply the case with an application date of the current day and run Negative Action EDBC with a status reason of "Application Opened in Error" to shut down the case and clear the Yellow Banner.

#### <u>Clean-Up Instructions:</u>

- 1. Place the Cursor over **Eligibility** on the Global Navigation Bar.
- 2. Select **Case Summary** from the Local Navigator
- 3. Scroll down to the Foster Care Program Block and click **View Details.**
- 4. Click Edit.
- 5. Enter Today's date in the Date field and click **View Date.**
- 6. Scroll Down to the Program Persons and click **Reapply.**
- 7. Enter Today's date in the **Application Date** and **Requested BDA** fields.
- 8. Click the **Name** check box for the appropriate foster youth.
- 9. Click Save and Return.
- 10. Click **Save and Return** again to confirm your selections and return to the Case Summary page.

Full Case Review is required before EDBC is run and authorized. Please reference of the second second secon

#### Foster Care

| Worker:         |            |        |             | CSW Worker:                  |
|-----------------|------------|--------|-------------|------------------------------|
| Worker ID:      |            |        |             | CSW Worker ID:               |
| Program Status: | Active     |        |             | Secondary Payee:             |
| RE Due Month:   | 03/2009    | Re-Eva | luate       |                              |
| Aid Code:       |            |        |             | Primary<br>Applicant/Recipie |
| FBU:            | 0          |        |             | Language:                    |
|                 |            |        |             | Phone Number:                |
|                 |            |        |             | Email:                       |
|                 |            |        |             | Payee:                       |
|                 |            |        |             | Application Date:            |
|                 |            |        |             | Placement Start D            |
|                 |            |        |             | Relationship to Ca           |
|                 |            |        |             | Placement Author             |
| Name            |            | Role   | Role Reason | Status                       |
|                 |            | MEM    |             | Denied                       |
|                 | <u>15M</u> | MEM    |             | Discontinued                 |
|                 |            |        |             |                              |

#### **Screenshot**

# efer to the Manual Case Review are.

:

ent:

English

04/16/2008

)ate

aregiver:

rity Type:

Status Reason

No longer in Care

View Details

- 11. From the Case Summary Page, Click the **Negative Action** link on the Task Navigation Bar.
- 12.Select the **current month** from the Benefit Month drop list.
- 13.Select the **Check box** next to the correct Program Person's name.
- 14. Select **Application Opened in Error** from the Negative Action Reason drop list.
- 15. Click Run EDBC.
- 16.Select the **Hyperlink** for the correct EDBC month and review the results to ensure the program is denied.
- 17. Click Accept.
- 18. Click **Save and Return** to confirm the EDBC results.

For more information on how to reapply a person to a program see the Job Aid: **JA – Reapplications and Recissions** 

|                         |                            |                              |                         | 00100                | iiiiiiii             |             |       |  |
|-------------------------|----------------------------|------------------------------|-------------------------|----------------------|----------------------|-------------|-------|--|
|                         |                            |                              |                         |                      |                      |             |       |  |
|                         | Case Name:<br>Case Number: |                              |                         | ũ                    | ) Journal 🕎 Ta       | asks 🔞 Help | • 🗊 • |  |
|                         | Case Info                  | Eligibility                  | Empl.<br>Services       | Child Care           | Resource<br>Databank | Fiscal      | S     |  |
| Customer<br>Information | Run E                      | DBC                          |                         |                      |                      |             |       |  |
|                         | 🗕 ∗- Indica                | tes required                 | fields                  |                      |                      |             |       |  |
| Case Number:            | Benefit P                  | Processing R                 | ange:                   |                      |                      |             |       |  |
| erson Search            | Begin Mo                   | onth: 🗚                      | Er                      | nd Month: *          |                      |             |       |  |
| Non Financial           | 07/2023 V                  | •                            | 07                      | 7/2023 💙             |                      |             |       |  |
| Financial               | - P                        | rogram                       | Statu                   | s Tin                | nely Notice          | Exception   |       |  |
| Foster Care             | ED DO                      |                              |                         |                      |                      |             |       |  |
| /erifications           | EDBC ca<br>Placeme         | innot be rur<br>ent informat | i because t<br>tion for | he following         | g informatio         | on is miss  | ing:  |  |
| 1C 355                  | Foster C                   | are: At leas                 | t one day i             | n the child          | placement l          | has a miss  | sing  |  |
| BT Account List         | for the i                  | for the missing day(s).      |                         |                      |                      |             |       |  |
| 1AGI Verifications      | Foster C                   | Care: EDBC o                 | annot be r              | un for this <b>j</b> | program. Th          | nere is no  | activ |  |
| 1AGI Eligibility        | this pro                   | gram.                        |                         |                      |                      |             |       |  |
| Run EDBC                |                            |                              |                         |                      |                      |             |       |  |
|                         |                            |                              |                         |                      |                      |             |       |  |

Figure 1.2

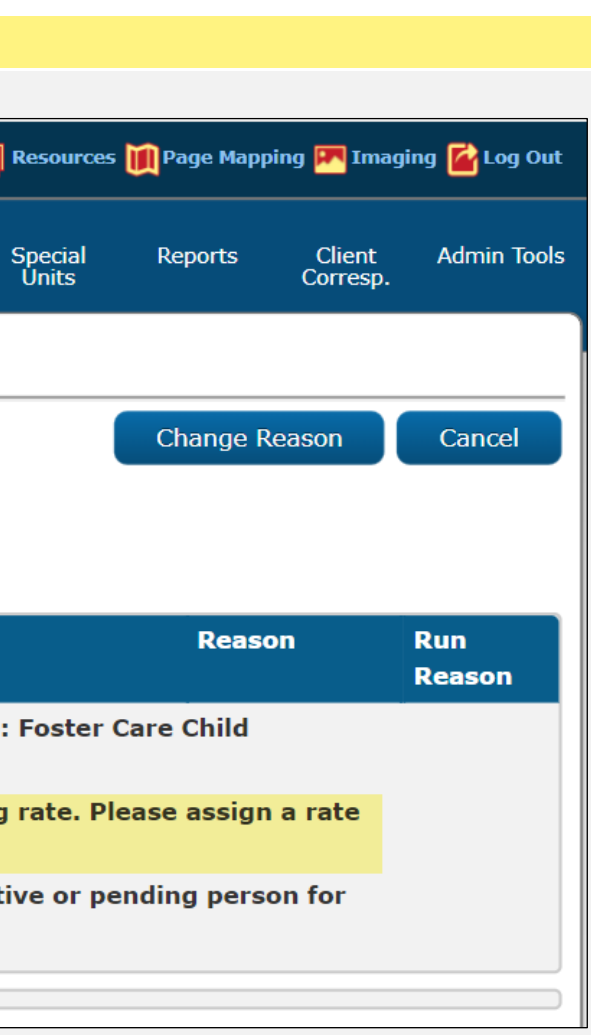

#### **Steps To Clear Alert**

# Country of birth/High-dated Immigration record is missing

Cases with an Exclusion/Exception Reason of "County of Birth/High-Dated Immigration record is missing", will require the user to update the case by conducting the following:

- Navigate to the Individual Demographics Page
- Review each person record associated to the case to identify the record missing the Birth Country.
- The user will update the **Birth Country** appropriately.
- The user will verify the individual's name where applicable.

#### **Cleanup Instructions:**

- 1. Place the cursor over **Eligibility** on the Global Navigation Bar.
- 2. Select **Customer Information** from the Local Navigator.
- 3. Click the **Individual Demographics** link in the Task Navigation bar to access the Individual Demographics list page.
- 4. Click the **Name** hyperlink or **Edit** button to access the Individual Demographics Detail page in View or Edit mode, respectively.
- 5. Update the **Birth Country** drop list (Figure 2.1).
- 6. Review the individual Demographics page to ensure all mandatory fields (identified with a red asterisk) and pending verifications are complete.
- 7. Click **Save** to confirm your selection.

|                                            |                            |               |                   | Scree       | enshot               |            |      |
|--------------------------------------------|----------------------------|---------------|-------------------|-------------|----------------------|------------|------|
| CalSAWS                                    | Case Name:<br>Case Number: |               |                   | Q           | 🛛 Journal 🕎 T        | asks 🔞 Hel | P 🗐  |
|                                            | Case Info                  | Eligibility   | Empl.<br>Services | Child Care  | Resource<br>Databank | Fiscal     |      |
| Customer<br>Information                    | Individ                    | lual De       | mograp            | hics De     | tail                 |            |      |
| Case Number:                               | Name                       | es required   | neids             |             |                      |            |      |
| Person Search                              | Last Na                    | me: \star     |                   | First N     | ame: \star           |            |      |
| ▼ Non Financial                            |                            |               |                   |             |                      |            |      |
| Contact                                    | Maiden                     | Name:         |                   | Suffix:     |                      |            |      |
| Root Questions                             |                            |               |                   |             |                      |            |      |
| Individual Demographic<br>Vital Statistics | SSN Stat                   | us            |                   |             |                      |            |      |
| Household Status                           | Current S                  | Social Secu   | rity Numbe        | er:         |                      |            |      |
| Relationship                               |                            |               |                   |             |                      |            |      |
| Citizenship                                | SSN                        |               | Verifica          | tion Status |                      | Begin      | Dat  |
| Pregnancy                                  |                            |               | Pending           |             |                      | 05/13      | /201 |
| Deemed Eligibility                         |                            |               |                   |             |                      |            |      |
| Residency                                  |                            |               |                   |             |                      |            |      |
| Other Prog. Assist.                        | A Numb                     | er:           |                   |             |                      |            |      |
| Non-Compliance                             |                            |               |                   |             |                      |            |      |
| Customer Options                           | Sufficie                   | nt Info for ( | CIN: *            |             |                      |            |      |
| Money Mngmt                                | res                        |               |                   |             |                      |            |      |
| Time Limits                                | Marital                    | Status:       |                   |             |                      |            |      |
| Purch. and Prep.                           |                            |               |                   |             |                      |            |      |
| Immunizations                              | Date of                    | Birth:        |                   |             |                      |            |      |
| School Attend.                             |                            |               |                   |             |                      |            |      |
| Degrees Licenses                           | Birth Co                   | untry: *      |                   |             |                      |            |      |
| Employment                                 |                            |               |                   |             |                      |            |      |
| Striker                                    | Is this p                  | erson Hisp    | anic or           |             |                      |            |      |
| University Description                     | Latino?                    | <b>不</b>      |                   |             |                      |            |      |

| Resources              | Page Mapp         | ing 🏴 Imagi        | ng <mark>≧</mark> Log Out |
|------------------------|-------------------|--------------------|---------------------------|
| Special<br>Units       | Reports           | Client<br>Corresp. | Admin Tools               |
|                        |                   |                    |                           |
|                        | Images            | Edit               | Close                     |
| Midd                   | le Name/In        | itial:             |                           |
| <b>Verif</b><br>Pendi  | ied: *<br>ng View |                    |                           |
|                        |                   |                    |                           |
|                        |                   |                    |                           |
| е<br>9                 | End Date          | e                  | Edit                      |
|                        |                   |                    |                           |
|                        |                   |                    |                           |
| CIN:                   |                   |                    |                           |
| <b>Gend</b><br>Male    | ler: *            |                    |                           |
| <b>Verif</b><br>Verifi | ied: *<br>ed View |                    |                           |
|                        |                   |                    |                           |
|                        |                   |                    |                           |

If the individual was not born in the United States, the user will need to ensure there is an existing record in the **Citizenship** page.

- If the individual user has an existing record the user should review the information in the Citizenship Detail page for accuracy.
- If the individual does not have an existing record the user will need to create a record for the individual in the Citizenship page.

#### <u>Cleanup Instructions:</u>

- 1. Place the cursor over **Eligibility** on the Global Navigation bar.
- 2. Select **Customer Information** from the Local Navigator.
- 3. Click the **Citizenship** link on the Task Navigation bar to access the Citizenship Status List page.
- 4. If an entry already exists for the identified person, click **Edit** to access the Citizenship Status List Detail page. If an entry does not exist, click **Add** (Figure 2.2) to add a new entry for that person.
- 5. Complete all **mandatory fields** (identified with a red asterisk) in the Citizenship Status List Detail Page.
- 6. Click Save and Return.

Once the Individual Demographics page and Citizenship Status List page have been reviewed for accuracy/completed, the user should now be able to run and save EDBC to clear the Yellow Banner.

For more information on updating Citizenship information, see the following Job Aid: **JA Citizenship and Sponsorship – Add or Edit** 

|                                           |                            |                |                   | Scree         | nshot                |                |
|-------------------------------------------|----------------------------|----------------|-------------------|---------------|----------------------|----------------|
| CalSAWS                                   | Case Name:<br>Case Number: |                |                   |               | Journal 🔽            | Tasks 🔞 Help [ |
|                                           | Case Info                  | Eligibility    | Empl.<br>Services | Child Care    | Resource<br>Databank | Fiscal         |
| Customer<br>Information                   | Citizer                    | nship St       | atus Lis          | st            |                      |                |
| Case Number:                              | ▶ Root Q                   | uestions       |                   |               |                      |                |
| Person Search  Non Financial              | → CalHEE                   | RS Verifica    | tions             |               |                      |                |
| Contact                                   |                            |                |                   |               |                      |                |
| Root Questions<br>Individual Demographics | 5                          |                |                   |               | Display<br>From:     |                |
| Vital Statistics                          |                            |                |                   |               |                      |                |
| Household Status                          |                            |                |                   |               |                      |                |
| Citizenship                               | Non-Citiz                  | zens           |                   |               |                      |                |
| Pregnancy                                 | Name                       | e (            | Citizen Typ       | e             | E                    | legin Date     |
| Deemed Eligibility                        | No Data                    | Found          |                   |               |                      |                |
| Other Prog. Assist                        | -                          |                |                   |               |                      |                |
| Non-Compliance                            |                            |                |                   |               |                      |                |
| Customer Options                          | MAGI Me                    | di-Cal Veri    | fication of I     | Lawful Pres   | ence (VLP            | )              |
| Money Mngmt                               | Name                       |                | VLP e-Ve          | erification S | tatus                |                |
| Time Limits                               | No Data                    | Found          |                   |               |                      |                |
| Purch. and Prep.                          |                            |                |                   |               |                      |                |
| Immunizations                             | _                          |                |                   |               |                      |                |
| Degrees Licenses                          | _                          |                |                   |               |                      |                |
| Employment                                | This Type 1                | page took 0.41 | seconds to loa    | ad.           |                      |                |

Figure 2.2

| Resources        | 🊺 Page Mappi | ing 🎮 Ima         | aging 🚰 Log Out |
|------------------|--------------|-------------------|-----------------|
| Special<br>Units | Reports      | Client<br>Corresp | Admin Tools     |
|                  |              |                   |                 |
|                  | Ima          | iges              | Continue        |
|                  |              |                   |                 |
|                  |              |                   |                 |
|                  |              |                   |                 |
| To:              |              |                   |                 |
|                  |              |                   | View            |
|                  |              |                   | Add             |
|                  |              |                   |                 |
|                  | End Da       | te                |                 |
|                  |              | -                 | Add             |
|                  |              |                   |                 |
|                  |              |                   |                 |
|                  |              |                   |                 |
|                  |              |                   |                 |
|                  |              |                   | Continue        |
|                  |              |                   |                 |

### **Steps To Clear Alert**

### Exception

Cases with an Exclusion/Exception Reason of "Exception" will require the user to conduct a full case review to determine the case discrepancy (Figure 3.1).

The following Yellow Banner Case review guides may be utilized to help troubleshoot these cases:

- Yellow Banner Full Case Review CW.CF
- Yellow Banner Full Case Review Medi-Cal Only
- Yellow Banner Appendix Required Actions for Foster Care, Kin-Gap, and Adoption Assistance Program

Once the user has identified and corrected the discrepancy, they will be able to run and save EDBC to clear the Yellow Banner.

Full Case Review is required before EDBC is run and authorized. Please refer Guide for instructions on how to proceed. Programs Affected: CalWORKs.

| ▼ CalWORKs                      |                  |                              |           |                          |     |
|---------------------------------|------------------|------------------------------|-----------|--------------------------|-----|
| Worker:<br>Worker ID:           |                  |                              | Pri<br>Ap | imary<br>plicant/Recipie | nt: |
| Program Status:                 | Active           |                              | La        | nguage:                  |     |
| <b>RE Due Month:</b>            | 09/20            | 19 Re-Evaluate               | Ph        | one Number:              |     |
| Reporting Type:                 | Annua            | l Reporting                  | En        | nail:                    |     |
| Aid Code:                       | 3R - C<br>MAP (F | W-Zero Parent-Exempt<br>Fed) | Pa<br>Ap  | yee:<br>plication Date:  |     |
| Public Assistance<br>Indicator: | No               |                              |           |                          |     |
| FBU:                            | 0                |                              |           |                          |     |
| Name                            |                  | Deprivation                  | Role      | Role Reason              | 5   |
|                                 |                  | Absence                      | MEM       |                          | A   |
|                                 |                  | Absence                      | MEM       |                          | A   |
|                                 |                  |                              | MEM       |                          | 0   |
|                                 |                  |                              | MEM       |                          | [   |
|                                 |                  |                              | MEM       |                          | [   |

Figure 3.1

| to the M | anual C | ase R | leview  |  |
|----------|---------|-------|---------|--|
|          |         |       |         |  |
| 10/1     | 1/2018  |       |         |  |
| Status   | Status  | Reas  | Dn      |  |
| Active   |         |       |         |  |
| Denied   |         |       |         |  |
| Denied   |         |       |         |  |
| Denied   |         |       |         |  |
| View     | WPR     | View  | Details |  |

# 4 Infant has missing deemed eligibility information Detail Page

Cases with an Exclusion/Exception of "Infant has missing Deemed Eligible Information," will require the user to add a deemed eligibility information for the identified case member.

### **Cleanup Instructions:**

- 1. Place the cursor over **Eligibility** on the Global navigation bar.
- 2. Select **Customer information** from the Local Navigator.
- 3. Click the **Deemed Eligibility** link in the task navigation bar to access the Deemed Eligibility List page.
- 4. Select the correct **name** from the Name drop list and click **Add** (Figure 4.1)
- 5. On the Deemed Eligibility Detail Page (Figure 4.2):
  - a. Select **Yes/No** form the "Did the mother have SOC in the infant's birth month?" drop list.
  - b. Select **Yes/No** from the "Met SOC?" drop list if applicable.
  - c. Select **Deemed** or **Not Deemed** from the Worker Determination drop list if applicable.
  - d. Click Save and Return

The user may now Run and Save EDBC to clear the Yellow Banner.

|                         |                            |                     |                   | Scree      | nshot                |                |
|-------------------------|----------------------------|---------------------|-------------------|------------|----------------------|----------------|
| Cal <b>SAWS</b>         | Case Name:<br>Case Number: |                     |                   | <b>a</b>   | ]Journal 🔽           | Tasks 🔞 Help 📋 |
|                         | Case Info                  | Eligibility         | Empl.<br>Services | Child Care | Resource<br>Databank | Fiscal         |
| Customer<br>Information | Deeme                      | ed Eligit           | oility Li         | st         |                      |                |
| Case Number:            | Name<br>No Data            | <b>Sta</b><br>Found | tus               | Source     |                      | Start Date     |
| Person Search           |                            |                     |                   |            |                      |                |
| ▼ Non Financial         |                            |                     |                   |            |                      |                |
| Contact                 |                            |                     |                   |            |                      |                |
| Root Questions          | This <u>Type 1</u>         | page took 0.40      | seconds to lo     | ad.        |                      |                |
| Individual Demographic  | s                          |                     |                   |            |                      |                |
| Vital Statistics        |                            |                     |                   |            |                      |                |
| Household Status        |                            |                     |                   |            |                      |                |
| Relationship            |                            |                     |                   |            |                      |                |
| Citizenship             |                            |                     |                   |            |                      |                |
| Pregnancy               |                            |                     |                   |            |                      |                |
| Deemed Eligibility      |                            |                     |                   |            |                      |                |
| Residency               |                            |                     |                   |            |                      |                |

Figure 4.1

| Resources        | 间 Page Mappi | ing 🎮 Imagi        | ng 🚰 Log Out |
|------------------|--------------|--------------------|--------------|
| Special<br>Units | Reports      | Client<br>Corresp. | Admin Tools  |
|                  |              |                    |              |
|                  | End Da       | te                 |              |
|                  |              |                    |              |
| N                | ame: * - Sel | ect -<br>lect -    | ✓ Add        |
|                  |              |                    |              |
|                  |              |                    |              |
|                  |              |                    |              |
|                  |              |                    |              |
|                  |              |                    |              |

**Note:** The Name drop list on the Deemed Eligibility List page displays the participant(s) on the case who has not reached the last day of the thirteenth month after the participant's date of birth and does not have a record for Deemed Eligibility.

For more information on the Deemed Infant Eligibility Page in CalSAWS see the Job aid: JA Medi-Cal Deemed Eligibility – Add, Edit, and View Functionality on Deemed Eligibility List and Deemed Eligibility Detail Pages

Case Name: CalSAWS 🚺 Journal 🕎 Tasks 🔞 Help | Case Number: Empl. Services Case Info Child Care Fiscal Eligibility Resource Databank **Deemed Eligibility Detail** Customer Information \*- Indicates required fields Case Number: Go Name: \* Person Search Did the mother have SOC in the Non Financial infant's birth month? : \* Contact No 🗸 Root Questions Worker Determination: EDBC Determination: Individual Demographics Deemed 🗸 🔶 Vital Statistics Household Status Deemed Start Date: **Deemed End Date:** 08/03/2022 08/31/2023 Relationship Citizenship Pregnancy Deemed Eligibility Residency This Type 1 page took 0.43 seconds to load. Other Prog. Assist.

Figure 4.2

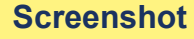

| Resources        | 🗎 Page Mappi | ing 🎮 Imagi        | ng 🕍 Log Out |
|------------------|--------------|--------------------|--------------|
| Special<br>Units | Reports      | Client<br>Corresp. | Admin Tools  |
|                  |              |                    |              |
|                  | Save And I   | Return             | Cancel       |
|                  |              |                    |              |
|                  |              |                    |              |
|                  |              |                    |              |
|                  |              |                    |              |
|                  |              |                    |              |
|                  |              |                    |              |
|                  |              |                    |              |
| $\rightarrow$    | Save And I   | Return             | Cancel       |
|                  |              |                    |              |
|                  |              |                    |              |

## **Steps To Clear Alert**

MAGI Determination has a Non-Compliance not requested by Worker

Cases with an Exclusion/Exception Reason of "MAGI Determination has a Non-Compliance not requested by Worker" (Figure 5.1) will require the user to update the case by conducting the following:

- Navigate to the current MAGI Determination in the current MAGI Determination List page (Figure 5.2)
- Access the most recent MAGI determination and review the Eligibility Evaluation Reasons to determine the Non-Compliance reason (Figure 5.3).
- Navigate to the corresponding data collection page to make the appropriate updates to remedy the non-compliance.
- Request MAGI
- Run and accept EDBC to clear the Yellow Banner

For more information on reviewing MAGI referrals and requesting a MAGI determination see the Job Aid: **JA – Medi-Cal – MAGI Referrals and Eligibility Determinations.** 

|                      |                            |                |                           | Scree        | nshot                |              |
|----------------------|----------------------------|----------------|---------------------------|--------------|----------------------|--------------|
| Cal <b>SAWS</b>      | Case Name:<br>Case Number: |                |                           | ũ            | ] Journal 💟 Ta       | sks 🔞 Help 📋 |
|                      | Case Info                  | Eligibility    | Empl.<br>Services         | Child Care   | Resource<br>Databank | Fiscal       |
| Customer             | Run E                      | OBC            |                           |              |                      |              |
| Information          | *- Indicat                 | es required    | fields                    |              |                      |              |
| Case Number:         | Benefit P                  | rocessing R    | lange:                    |              |                      |              |
| Person Search        | Begin Mo                   | nth: 粩         | En                        | d Month: 🗚   |                      |              |
| Non Financial        | 07/2023 ~                  |                | 07                        | /2023 🗸      |                      |              |
| ▶ Financial          | Pr                         | ogram          | Stati                     | ls T         | imely Notice         | e Exception  |
| Verifications        | Medi-Cal                   |                | not bo run                | for this pro | arom At los          | et one Pondi |
| MC 355               | MAGI de                    | terminatio     | not be run<br>n has a Nor | -Compliand   | e not reque          | sted by a Wo |
| EBT Account List     | Determin                   | nation.        |                           |              |                      |              |
| MAGI Verifications   |                            |                |                           |              |                      |              |
| MAGI Eligibility     |                            |                |                           |              |                      |              |
| Run EDBC             |                            |                |                           |              |                      |              |
| Manual EDBC          | This <u>Type 1</u>         | page took 0.78 | 3 seconds to loa          | ad.          |                      |              |
| Needs                |                            |                |                           |              |                      |              |
| Service Arrangements |                            |                |                           |              |                      |              |
| ▶ ABAWD              |                            |                |                           |              |                      |              |
| EDBC Results         |                            |                |                           |              |                      |              |

Figure 5.1

| Resources              | 📜 Page Mapp                                        | oing 🎮 Imagi                     | ng <mark>≧</mark> Log Out |
|------------------------|----------------------------------------------------|----------------------------------|---------------------------|
| Special<br>Units       | Reports                                            | Client<br>Corresp.               | Admin Tools               |
|                        |                                                    |                                  |                           |
|                        | Change R                                           | leason                           | Cancel                    |
|                        |                                                    |                                  |                           |
|                        | Reas                                               | on                               | Run                       |
|                        |                                                    |                                  | Reason                    |
| ing or Ac<br>orker. Re | <mark>tive Membe</mark><br>quest a nev             | <mark>er in the</mark><br>w MAGI | Reason                    |
| ing or Ac<br>orker. Re | <mark>tive Membe</mark><br>quest a nev<br>Change R | er in the<br>w MAGI<br>eason     | Reason                    |
| ing or Ac<br>orker. Re | <mark>tive Membe</mark><br>quest a nev<br>Change R | er in the<br>w MAGI<br>eason     | Reason                    |
| ing or Ac<br>orker. Re | tive Membe<br>quest a nev<br>Change R              | er in the<br>w MAGI<br>eason     | Reason                    |

| teps To Clear Alert |                      |                            |                      |                   | Scree              | nshot                |              |         |
|---------------------|----------------------|----------------------------|----------------------|-------------------|--------------------|----------------------|--------------|---------|
|                     | Calsaws              | Case Name:<br>Case Number: |                      |                   | C.                 | 🛾 Journal 🔽 1        | ſasks 🔞 He   | elp 🗐 I |
|                     |                      | Case Info E                | ligibility           | Empl.<br>Gervices | Child Care         | Resource<br>Databank | Fiscal       |         |
|                     | Customer             | MAGI De                    | etermina             | ation             | List               |                      |              |         |
|                     | Information          | *- Indicates               | required field       | ls                |                    |                      |              |         |
|                     | Case Number:         | Request M/                 | AGI Determi          | ination           |                    |                      |              |         |
|                     | Person Search        | Begin Mont                 | th: *                |                   |                    |                      | End Mo       | nth: 🛪  |
|                     | Non Financial        | 07/2023 🗸                  |                      |                   |                    |                      | 07/2023 🗸    | •       |
|                     | Financial            | Program Id                 | lentifier: *         |                   |                    |                      |              |         |
|                     | Verifications        | I ife Change               | e Event:             |                   |                    |                      |              |         |
|                     | MC 355               |                            | c event.             |                   | ~                  |                      |              |         |
|                     | EBT Account List     | 🗆 Bypass F                 | Primary Con          | tact Ma           | tching Crite       | eria                 |              |         |
|                     | MAGI Verifications   | 🗆 Request                  | Lift Options         | 5                 |                    |                      |              |         |
|                     | MAGI Eligibility     | Request                    | Negative A           | ction De          | eterminatio        | n                    |              |         |
|                     | Manual EDBC          | Restart                    | -<br>VI P.e-Verifi   | cation            |                    |                      |              |         |
|                     | Needs                |                            |                      |                   |                    |                      |              |         |
|                     | Service Arrangements |                            |                      |                   |                    |                      |              |         |
|                     | ▶ ABAWD              | Display MA                 | GI De <u>termi</u> ı | nations           |                    |                      |              |         |
|                     | EDBC Results         | Begin Date                 | :                    |                   |                    |                      | End Dat      | te:     |
|                     |                      |                            |                      |                   |                    |                      |              |         |
|                     |                      |                            |                      |                   |                    |                      |              |         |
|                     |                      | Search Res                 | ults Summa           | iry               |                    |                      |              |         |
|                     |                      | Benefit                    | Туре                 |                   | Status             | Time                 |              | Sys     |
|                     |                      | -                          |                      |                   | $\bigtriangledown$ |                      |              | 10      |
|                     |                      | 04/2023                    |                      | ination           | Complete           | 03/03<br>6:18        | 8/2023<br>AM | Cal     |
|                     |                      | This <u>Type 1</u> pag     | ge took 0.44 sec     | onds to lo        | ad.                |                      |              |         |
|                     |                      |                            |                      |                   | Figur              | o 5 2                |              |         |

| Resources        | 🊺 Page Mappi | ng 🎮 Imagi         | ing 🚰 Log Out |
|------------------|--------------|--------------------|---------------|
| Special<br>Units | Reports      | Client<br>Corresp. | Admin Tools   |
|                  |              |                    |               |
|                  |              |                    |               |
| *                |              |                    |               |
|                  |              |                    |               |
|                  |              |                    |               |
|                  |              |                    |               |
|                  |              |                    |               |
|                  |              |                    |               |
|                  |              | Re                 | quest MAGI    |
|                  |              |                    |               |
|                  |              |                    | View          |
|                  |              | Result             | 5 1 - 1 of 1  |
| tem<br>tiated    | Househo      | old Eligibil       | lity          |
| HEERS            | Partially I  | Eligible           |               |
|                  |              |                    |               |
|                  |              |                    |               |
|                  |              |                    |               |

| ar Alert                                      |                            |                                      | Scr                          | eenshot                                                            |                                    |
|-----------------------------------------------|----------------------------|--------------------------------------|------------------------------|--------------------------------------------------------------------|------------------------------------|
|                                               |                            |                                      |                              |                                                                    |                                    |
| CalSAW                                        | Case Name:<br>Case Number: |                                      |                              | 🏥 Journal 🕎 Tasks (                                                | 🗿 Help 📋 Res                       |
|                                               | Case Info                  | Eligibility Er<br>Ser                | npl. Child Car<br>vices      | re Resource Fi<br>Databank                                         | scal Spe<br>Ur                     |
| Customer<br>Information                       | MAGI                       | Determinat                           | tion Summ                    | nary                                                               |                                    |
| Case Number:                                  | Request                    | ID:                                  | <b>Benefit M</b><br>04/2023  | lonth:                                                             |                                    |
| Person Search     Non Financial     Financial | Househo<br>Partially B     | o <b>ld Eligibility:</b><br>Eligible | <b>Run Reas</b><br>Renewal - | on:<br>batch administrative                                        | renewal                            |
| Verifications<br>MC 355                       | Name                       | Primary Ai<br>Code                   | id Status                    | Eligibility Evaluat                                                | ion Reasons                        |
| EBT Account List<br>MAGI Verifications        |                            | M1                                   | Eligible                     | Medicare Ineligible,<br>Income Limit - Witl<br>Projected Annual Ir | nin Range,<br>Icome Used           |
| MAGI Eligibility Run EDBC                     |                            |                                      |                              | Life Event needs Ve<br>Income Limit - With                         | erification,<br>nin Range,         |
| Manual EDBC<br>Needs                          |                            |                                      | Discontinue                  | Failure to provide C<br>Insurance informat<br>Projected Annual Ir  | other Health<br>ion,<br>icome Used |
| ABAWD     EDBC Results                        |                            | M1                                   | Eligible                     | Projected Annual Ir<br>Income Limit - Wit<br>Medicare Ineligible   | ncome Used,<br>nin Range,          |
|                                               |                            |                                      | Figu                         | ure 5.3                                                            |                                    |

| Resourc          | ces 💓 Page Mapping       | g 🎮 Imagii         | ng <mark>≧</mark> Log Out |
|------------------|--------------------------|--------------------|---------------------------|
| Special<br>Units | Reports                  | Client<br>Corresp. | Admin Tools               |
|                  |                          |                    |                           |
|                  |                          |                    | Close                     |
|                  | Date Run<br>03/03/202    | 1 <b>:</b><br>23   |                           |
|                  | <b>Requeste</b><br>No    | ed by Bat          | ch:                       |
| ons              | Negative Actio<br>Reason | n Carry<br>Statu   | Forward<br>s              |
| ,<br>ed          |                          | No                 |                           |
| ,<br>th          |                          | No                 |                           |
| ed               |                          |                    |                           |
| ed,<br>,         |                          | No                 |                           |

#### **Steps To Clear Alert**

# Medi-Cal person on 38 aid code

Cases with an Exclusion/Exception Reason of "Medi-Cal Person on 38 aid code" (Figure 6.1) will require the user to conduct a review of the case to determine the appropriate MAGI and/or Non-MAGI aid code.

- Review the necessary data collections and update the information as necessary.
- Review the customer reporting page to address any past due or upcoming determinations.
- Review the Verification List Page to address any pending verifications.
- Request a MAGI Determination.

For information on clearing a Medi-Cal related Yellow Banner, consult the following Yellow Banner Case Review guide: **Yellow Banner – Full Case Review – Medi-Cal Only.** 

For more information on reviewing MAGI referrals and requesting a MAGI determination see the Job Aid: JA – Medi-Cal – MAGI Referrals and Eligibility Determinations.

| CalSAWS                 | Case Name<br>Case Numb | :<br>er:                 |                    |          |          | Journal 💟            | Tasks 🔞 Help | Resou           |
|-------------------------|------------------------|--------------------------|--------------------|----------|----------|----------------------|--------------|-----------------|
|                         | Case In                | fo Eligibility           | y Empl.<br>Service | Chi<br>s | ild Care | Resource<br>Databank | Fiscal       | Specia<br>Units |
| Case Summary            | Case                   | Summa                    | ary                |          |          |                      |              |                 |
| Case Number:            |                        |                          |                    |          |          |                      | Image        | es              |
| Go                      | Case                   | Name                     |                    |          |          |                      | County       |                 |
| rson Search             |                        |                          |                    |          |          |                      |              |                 |
| T Account Search        | - Cor                  | ananian Car              | -05                |          |          |                      |              |                 |
| se Summary              |                        | Number                   | .65                |          |          |                      | Case Nan     |                 |
| ntact                   | Case                   | Number                   |                    |          |          |                      | Case Nan     | ne              |
| thorized Representative |                        |                          |                    |          |          |                      |              |                 |
| native Action           | Displa                 | ay:                      |                    |          |          |                      |              |                 |
| w Program               | 07/01/2                | 023 💽                    | View               |          |          |                      |              |                 |
| v Person                | L.                     |                          |                    |          |          |                      |              |                 |
| e Person                | Full (                 |                          |                    |          | re EDBC  |                      | l authorize  |                 |
| Account List            | Guid                   |                          |                    |          |          | Programs             | s Affected:  | Medi-Ca         |
| 37                      | - Med                  | li-Cal                   |                    |          |          |                      |              |                 |
| ice History             | _                      |                          |                    |          |          |                      |              |                 |
| eral Ledger             | Wo                     | orker:                   |                    |          |          |                      | Applica      | /<br>nt/Reci    |
| ble History             | Dro                    | orker ID:<br>ogram Statu | ι <b>ε</b> : Δα    | tive     |          |                      | Langua       | ge:             |
| f Service               | RE                     | Due Month                | · 08               | /2023    | Re-Evalı | late                 | Phone I      | Number:         |
| y List                  |                        |                          |                    |          |          |                      | Email:       |                 |
|                         |                        |                          |                    |          |          |                      | Applica      | tion Dat        |
|                         |                        | Name                     |                    | Re       | queste   | d Medi-Cal           | Type Role    | Role Re         |
|                         | -                      |                          | <u>17M</u>         | Me       | edi-Cal  |                      | MEM          |                 |
|                         |                        | CIN                      | Aid Code           | FBU      | Perso    | n # SOC              | /Premium     | CEC er          |
|                         |                        |                          | 38                 | 1        | 05       | 0.00                 |              |                 |
|                         | -                      |                          | <u>16M</u>         | Me       | edi-Cal  |                      | MEM          |                 |
|                         |                        | CIN                      | Aid Code           | FBU      | Perso    | n # SOC              | /Premium     | CEC er          |
|                         |                        |                          | 38                 | 1        | 06       | 0.00                 |              |                 |
|                         | -                      |                          | <u>0M</u>          | Me       | edi-Cal  |                      | MEM          |                 |
|                         |                        | CIN                      | Aid Code           | E FBU    | Perso    | n # SOC              | /Premium     | CEC e           |
|                         |                        |                          | 38                 | 1        | 12       | 0.00                 |              |                 |
|                         | -                      |                          | 36F                | Me       | edi-Cal  |                      | MEM          |                 |
|                         |                        | CIN                      | Aid Code           | FBU      | Perso    | n # SOC              | /Premium     | CEC er          |
|                         |                        |                          | 38                 | 1        | 02       | 0.00                 |              |                 |
|                         |                        |                          |                    | Me       | edi-Cal  |                      | MEM          |                 |
|                         |                        |                          |                    |          |          |                      |              |                 |
|                         |                        |                          |                    |          |          |                      |              |                 |

Figure 6.1

| ources 🚺         | Page | e Mapping | 💌 Imagi            | ing 🕋 Log Out |
|------------------|------|-----------|--------------------|---------------|
| cial<br>its      | Repo | orts      | Client<br>Corresp. | Admin Tools   |
|                  |      |           |                    |               |
| Captu            | re   | Gei       | nerate C           | oversheet     |
|                  |      | F         | J                  |               |
|                  |      |           |                    |               |
|                  |      |           |                    |               |
|                  |      |           |                    | Add           |
|                  |      |           |                    |               |
|                  |      |           |                    |               |
| se refei<br>Cal. |      |           |                    |               |
|                  |      |           |                    |               |
| cipient:         |      |           |                    |               |
|                  |      | English   |                    |               |
|                  |      |           |                    |               |
| ate:             |      | 04/17/    | 2014               |               |
| Reason           | Sta  | tus       | Statu              | s Reason      |
| end dat          | e    |           |                    |               |
|                  | Acti | ive       |                    |               |
| end dat          | e    |           |                    |               |
|                  | Acti | ive       |                    |               |
| end dat          | te   |           |                    |               |
|                  | Acti | ive       |                    |               |
| end dat          | te   |           |                    |               |
|                  | Disc | continue  | d                  |               |
|                  |      |           | Vie                | ew Details    |
|                  |      |           |                    |               |

# Medi-Cal person on 4M Aid Code

Cases with an Exclusion/Exception Reason of "Medi-Cal person on 4M Aid Code" will require the user to conduct a full case review to determine if the program person is eligible for Former Foster Youth Medi-Cal (Figure 7.1).

If the program person is determined eligible for Former Foster Youth Medi-Cal, the user will need to run and save EDBC to clear the Yellow Banner.

If the program person is determined to be ineligible for Former Foster Youth Medi-Cal, the user will need to follow their county's policy to determine ongoing Medi-Cal eligibility.

For more information on Former Foster Youth Medi-Cal, see the Job Aid: JA – Medi-Cal – Former Foster Youth (FFY) 4M Process.

7

# Missing Roles

Cases with an Exclusion/Exception Reason of "Missing Roles" may be missing a payee in the Administrative Roles section of the program detail page. When the user attempts to run EDBC, they will receive a hard validation message of **"EDBC** cannot be run for this program. You must designate the following for the program: Payee." (Figure 8.1)

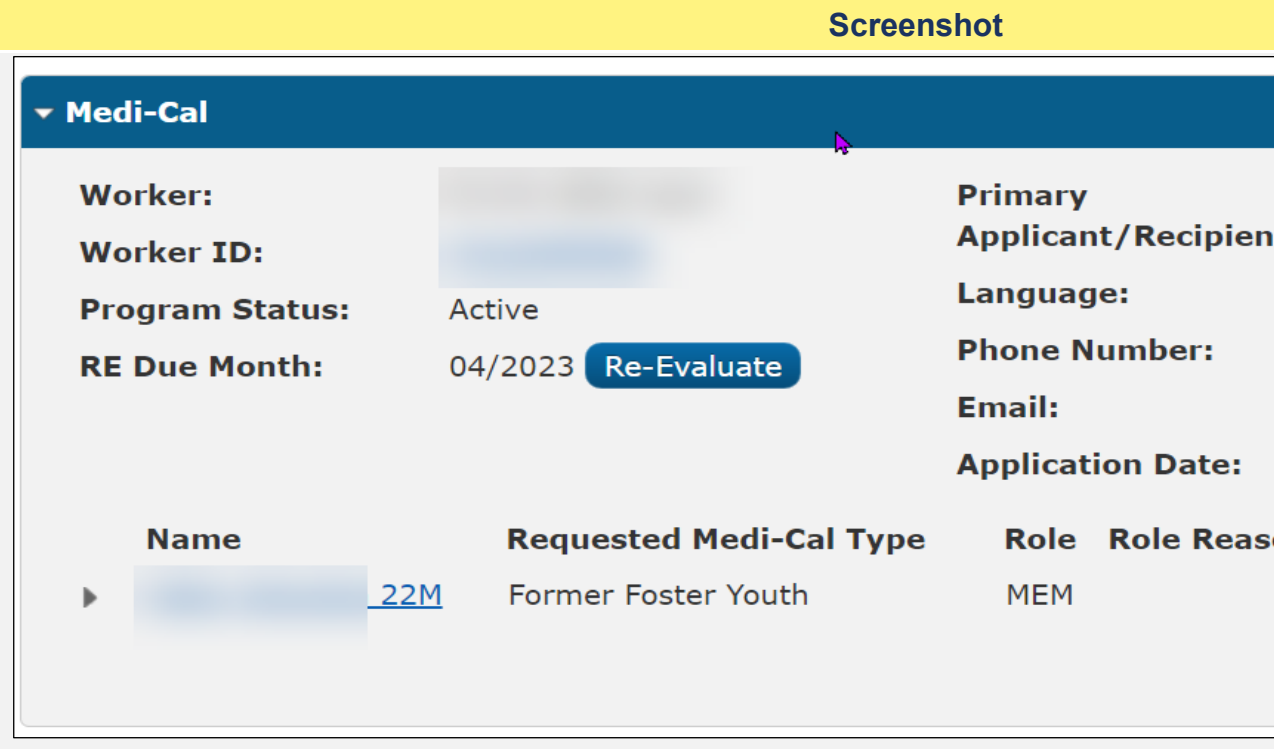

Figure 7.1

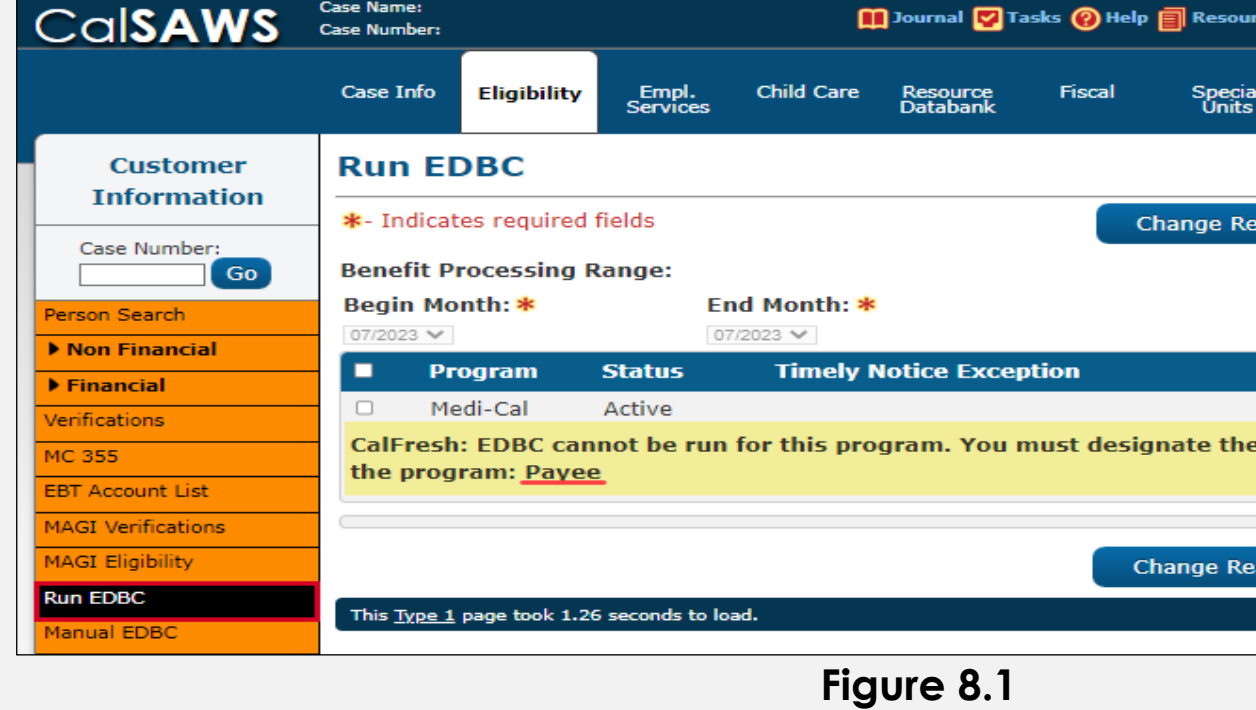

| ent: |        |               |
|------|--------|---------------|
|      |        |               |
|      |        |               |
|      |        |               |
|      |        |               |
|      |        |               |
|      | 05/14/ | 2022          |
|      |        |               |
| ason | Status | Status Reason |
|      | Active |               |
|      | Active |               |
|      |        | View Details  |
|      |        | view Details  |
|      |        |               |

| ırces 💓 Pa                 | ige Mappi       | ng 🂌 Imagii        | ng 📔 Log Out    |  |
|----------------------------|-----------------|--------------------|-----------------|--|
| al Re<br>s                 | ports           | Client<br>Corresp. | Admin Tools     |  |
|                            |                 |                    |                 |  |
| eason                      | Run             | EDBC               | Cancel          |  |
|                            |                 |                    |                 |  |
|                            |                 |                    |                 |  |
| Reas                       | on              | Run R              | eason           |  |
| Reas<br>e followi          | on<br>ng for    | Run Ro             | eason<br>V      |  |
| Reas<br>e followi          | on<br>ng for    | Run R              | eason<br>V      |  |
| Reas<br>e followi<br>eason | ng for<br>Run I | Run R              | eason<br>Cancel |  |
| Reas<br>e followi<br>eason | ng for<br>Run I | Run Ro             | eason<br>Cancel |  |

**Screenshot** 

#### Clean-Up Instructions:

- 1. Place the Cursor over **Eligibility** on the Global Navigation Bar.
- 2. Select **Case Summary** from the Local Navigator
- 3. Scroll down to the Foster Care Program Block and click **View Details.**
- 4. Click Edit.
- Scroll down to the Administrative Rolls block and click Add to access the Administrative Roll Detail Page. (Figure 8.2)
  - a. Select **Payee** from the Administrative Roll drop list.
  - b. Select **Regular** from the Payee Sub-Type drop list.
  - c. Select the **Payee's Name** from the Name dop list.
  - d. Enter the **Month** in the Begin Month field.
  - e. Click **Save and Return** to return to the Program Detail Page.
- 6. Click **Save and Return** again to confirm your selection and return to the Case Summary Page.
- 7. You should now be able to run and Save EDBC to clear the Yellow Banner.

| CalSAWS                             | Case Name:<br>Case Number: |                                       |                   | 0          | Journal 🕎 T          | asks 🔞 Help | Resources        | 🔰 Page Mapp | oing 🎮 Imag        | ing 🚰 Log Out |
|-------------------------------------|----------------------------|---------------------------------------|-------------------|------------|----------------------|-------------|------------------|-------------|--------------------|---------------|
|                                     | Case Info                  | Eligibility                           | Empl.<br>Services | Child Care | Resource<br>Databank | Fiscal      | Special<br>Units | Reports     | Client<br>Corresp. | Admin Tools   |
| Case Summary                        | Admin                      | istrativ                              | e Role            | Detail     |                      |             |                  |             |                    |               |
|                                     | 📕 🗚 Indicat                | tes required                          | fields            |            |                      |             |                  | Save and    | Return             | Cancel        |
| Case Number:                        | Administ                   | trative Role                          | :*                |            |                      |             | Payee Sub        | -Type: *    |                    |               |
| Person Search<br>EBT Account Search | Name: *                    |                                       |                   |            |                      |             |                  |             |                    |               |
| Application Registration            | Begin Mo                   | • • • • • • • • • • • • • • • • • • • |                   |            |                      |             | End Month        |             |                    |               |
| Case Summary                        | 06/2023                    |                                       |                   |            |                      |             |                  |             |                    |               |
| Contact                             |                            |                                       |                   |            |                      |             |                  |             |                    |               |
| Authorized Representative           | e                          |                                       |                   |            |                      |             |                  | Save and    | Return             | Cancel        |
| Application Questions               | This <u>Type 1</u>         | page took 0.69                        | seconds to lo     | ad.        |                      |             |                  |             |                    |               |
| Negative Action                     |                            |                                       |                   |            |                      |             |                  |             |                    |               |

Figure 8.2

# Overdue or Incomplete Periodic Report

9

Cases with an Exclusion/Exception Reason of "Overdue or Incomplete Periodic Report" will require the user to review the case and ensure the reporting page indicates the appropriate reporting status.

- Review the Case Summary page and determine the SAR month for the program (Figure 9.1).
- Review the Customer Reporting page to determine the status of the Periodic Report that was mailed to the client.
  - The user will need to determine the appropriate status for the SAR 7 and update the Customer Reporting List page (Figure 9.2). to reflect the status.
  - To update the Customer Reporting Page, the user can follow the steps outlined in the Job Aid: JA-Semi-Annual Report (SAR 7) – Process.
  - Once the customer reporting page and all applicable data collection pages are updated, the user may run and save EDBC to clear the Yellow Banner.

# ▼ CalWORKs

| Wor<br>Wor  | ker:<br>ker ID:          |               |              |              | Prir<br>App | nary<br>blicant/Recipier |  |
|-------------|--------------------------|---------------|--------------|--------------|-------------|--------------------------|--|
| Prog        | gram Status:             | Activ         | 'e           |              | Lan         | guage:                   |  |
| RE E        | Due Month:               | 10/2          | 023 🖪        | e-Evaluate   | Pho         | one Number:              |  |
| Rep         | orting Type:             | Sem           | i-Annua      | al Reporting | Email:      |                          |  |
| SAR         | Due Month:               | 04/2          | 023          |              | Pay         | ee:                      |  |
| Aid         | Code:                    | 3U -<br>(Stat | CW-Tw<br>te) | o Parent     | Арр         | olication Date:          |  |
| Pub<br>Indi | lic Assistance<br>cator: | No            |              |              |             |                          |  |
| FBU         | :                        | 0             |              |              |             |                          |  |
|             | Name                     |               | Depri        | ivation      | Role        | Role Reason              |  |
|             |                          |               | Unem         | ployment     | MEM         |                          |  |
| •           |                          |               |              |              | MEM         |                          |  |
| •           |                          |               |              |              | MEM         |                          |  |

Figure 9.1

| nt:  |      |          |          |      |  |
|------|------|----------|----------|------|--|
|      | 09/3 | 22/2022  |          |      |  |
|      |      |          |          |      |  |
| Sta  | tus  | Status R | eason    |      |  |
| Acti | ve   |          |          |      |  |
| Acti | ve   |          |          |      |  |
| Acti | ve   |          |          |      |  |
|      | Viev | v WPR V  | iew Deta | ails |  |
|      |      |          |          |      |  |

| Steps To Clear Alert |                               |               |                         | Screensh | ot                   |                 |                          |            |
|----------------------|-------------------------------|---------------|-------------------------|----------|----------------------|-----------------|--------------------------|------------|
|                      | Custom                        | ner Reporting | List                    |          |                      |                 |                          |            |
|                      |                               |               |                         |          |                      |                 |                          | Images     |
|                      | Search Re                     | sults Summary |                         |          |                      |                 | Results                  | 1 - 7 of 7 |
|                      | Display<br>Type:              | ~             | Display<br>Name:<br>All | ~        | From:                | To:             |                          | View       |
|                      | Туре                          | Name          | Submit<br>Month         | Program  | Status               |                 | Status<br>Date           |            |
|                      | <u>SAR 7</u>                  |               | 03/2017                 | CF       | Reviewed- Re         | ady to Run EDBC | ♥ 03/13/2017             | Edit       |
|                      | <u>CF RE</u><br><u>Packet</u> |               | 09/2017                 | CF       | Sent                 |                 | 08/23/2017               | Edit       |
|                      | <u>CF RE</u><br><u>Packet</u> |               | 09/2018                 | CF       | Sent                 |                 | 08/30/2018               | Edit       |
|                      | <u>CF RE</u><br><u>Packet</u> |               | 10/2018                 | CF       | Sent                 |                 | 09/12/2018               | Edit       |
|                      | <u>SAR 7</u>                  |               | 04/2021                 | CF       | Reviewed- Re         | ady to Run EDBC | 04/07/2021               | Edit       |
|                      | <u>CF RE</u><br><u>Packet</u> |               | 11/2021                 | CF       | Sent                 |                 | 10/05/2021               | Edit       |
|                      | SAR 7<br>SAR 7                |               | 04/2023<br>04/2023      | CW<br>CF | Received<br>Received |                 | 04/05/2023<br>04/05/2023 | Edit       |
|                      |                               |               |                         | Figure 9 | 2.2                  |                 |                          |            |

#### **Steps To Clear Alert**

# Overdue or Incomplete RE Packet

Cases with an Exclusion/Exception Reason of "Overdue or Incomplete Periodic Report" will require the user to review the case and ensure the reporting page indicates the appropriate reporting status.

- Review the Case Summary page and determine the RE month for the program (Figure 10.1).
- Review the Customer Reporting page to determine the status of the RE Packet that was mailed to the client.
  - The user will need to determine the appropriate status for the RE Packet and update the Customer Reporting Detail page to reflect the status.
  - To update the Customer Reporting List (Figure 10.2) Page, the user can follow the steps outlined in the Job Aid: JA – CalWORKs CalFresh Reevaluation and Periodic Reporting
  - Once the customer reporting page and all applicable data collection pages are updated, the user may run and save EDBC to clear the Yellow Banner.

|   |                                 | Screenshot |                                 |        |                               |  |
|---|---------------------------------|------------|---------------------------------|--------|-------------------------------|--|
| • | CalWORKs                        |            |                                 |        |                               |  |
|   | Worker:<br>Worker ID:           |            |                                 | F<br>A | Primary<br>Applicant/Recipier |  |
|   | Program Status:                 | Ac         | tive                            | L      | anguage:                      |  |
|   | RE Due Month:                   | 04         | /2023 Re-Evaluate               | F      | hone Number:                  |  |
|   | Reporting Type:                 | Se         | mi-Annual Reporting             | E      | imail:                        |  |
|   | SAR Due Month:                  | 10         | /2022                           | F      | ayee:                         |  |
|   | Aid Code:                       | 30<br>(F   | • - CW-All Other Familie<br>ed) | es 🖊   | Application Date:             |  |
|   | Public Assistance<br>Indicator: | No         | )                               |        |                               |  |
|   | FBU:                            | 0          |                                 |        |                               |  |
|   | Name                            |            | Deprivation                     | Role   | Role Reason                   |  |
|   |                                 |            | Absence                         | MEM    |                               |  |
|   |                                 |            | Absence                         | MEM    |                               |  |
|   | •                               |            |                                 | MEM    |                               |  |
|   |                                 |            |                                 | MEM    |                               |  |
|   |                                 |            |                                 |        |                               |  |

Figure 10.1

| ent:  |     |          |           |      |
|-------|-----|----------|-----------|------|
|       |     |          |           |      |
|       | 05, | /10/2022 |           |      |
|       |     |          |           |      |
| Stat  | us  | Status R | eason     |      |
| Activ | 'e  |          |           |      |
| Activ | e   |          |           |      |
| Activ | e   |          |           |      |
| Deni  | ed  |          |           |      |
|       | Vie | w WPR    | /iew Deta | ails |
|       |     |          |           |      |

| Clear Alert  |                 | Screens               | hot         |          |
|--------------|-----------------|-----------------------|-------------|----------|
| Custon       | ner Reporting L | .ist                  |             |          |
| Search Re    | sults Summary   |                       |             |          |
| Display      |                 | Display               | Francis     |          |
| Type:        | ~               | Name:                 | From:       | )        |
| Туре         | Name            | Submit Month          | n Program s | Sta      |
| CW RE Pag    |                 | 09/2020               | CW          | マ<br>Ser |
| <u>SAR 7</u> | _               | 09/2020               | CW          | Ser      |
| <u>SAR 7</u> |                 | 09/2020               | CF          | Ser      |
| Non-MAGI     | RE Packet       | 08/2021               | MC          | Ser      |
| CW RE Pag    | <u>:ket</u>     | 03/2022               | CW          | Ser      |
| CW RE Pag    | <u>:ket</u>     | 04/2023               | CW          | Sen      |
|              |                 | <b>P</b> <sup>1</sup> |             |          |

|                  |                 | Images          |
|------------------|-----------------|-----------------|
|                  | Res             | ults 1 - 5 of 5 |
|                  |                 |                 |
| 1                | Го:             |                 |
| [                |                 | View            |
|                  |                 |                 |
| Status           | Status Date     |                 |
| <b>▽</b><br>Sent | ▽<br>08/04/2020 | Edit            |
| Sent             | 08/25/2020      |                 |
| Sent             | 08/25/2020      | Edit            |
| Sent             | 07/21/2021      | Edit            |
| Sent             | 02/28/2022      | Edit            |
| Sent             | 03/09/2023      | Edit            |
|                  |                 |                 |

#### **Steps To Clear Alert**

#### Overridden Program Case

Cases with an Exclusion/Exception Reason of "Overridden Program Case" will require the user to conduct a full case review to determine the reason (Figure 11.1) the previous EDBC was overridden.

The following Yellow Banner Case review guides may be utilized to help troubleshoot these cases:

- Yellow Banner Full Case Review CW.CF
- Yellow Banner Full Case Review Medi-Cal Only
- Yellow Banner Appendix Required Actions for Foster Care, Kin-Gap, and Adoption Assistance Program

Once the user has updated any required eligibility data collection pages, they will be able to run and save EDBC to clear the Yellow Banner.

If the user is required to override the Program Configurations for EDBC (i.e., Fair Hearings, AAP, MC Eligibility, etc.), the user can follow the steps in Job Aid: **JA EDBC – Overriding Program Configuration** to conduct the override.

**Note:** The user will need to have appropriate security rights to override the program configuration.

|                         |                            |                       |                   | Scree      | enshot               |             |       |  |
|-------------------------|----------------------------|-----------------------|-------------------|------------|----------------------|-------------|-------|--|
| Cal <b>SAWS</b>         | Case Name:<br>Case Number: |                       |                   | C.         | ]Journal 💟           | Tasks 🔞 Hel | р 🗐   |  |
|                         | Case Info                  | Eligibility           | Empl.<br>Services | Child Care | Resource<br>Databank | Fiscal      |       |  |
| Customer<br>Information | CalWO                      | CalWORKs EDBC Summary |                   |            |                      |             |       |  |
|                         | *- Indicat                 | tes required          | fields            |            |                      |             |       |  |
| Case Number:            | Begin Me                   | onth                  | End Month         | Run I      | Date                 | Run Stat    | us    |  |
| Person Search           | 03/2023                    |                       |                   | 02/03      | /2023                | Accepted    | - Sav |  |
| Non Financial           |                            |                       |                   |            |                      |             |       |  |
| ▶ Financial             | EDBC In                    | formation             |                   |            |                      |             |       |  |
| Verifications           | Semi-An                    | nual Repoi            | rting Period      | Begin      |                      |             |       |  |
| MC 355                  | Month:                     | 07/2023               |                   |            |                      |             |       |  |
| EBT Account List        | Reportin                   | g Type Rea            | ason:             |            |                      |             |       |  |
| MAGI Verifications      | Type: Re                   | egular                |                   |            |                      |             |       |  |
| MAGI Eligibility        | Recalcul                   | ation: No             |                   |            |                      |             |       |  |
| Run EDBC                | Program                    | Configura             | tion              |            |                      |             |       |  |
| Manual EDBC             | riogram                    | Configura             |                   |            |                      |             |       |  |
| Needs                   | Override                   | e Reason:             | Administrativ     | e Decision |                      |             |       |  |
| Service Arrangements    |                            |                       |                   |            |                      |             |       |  |
| ▶ ABAWD                 | System                     | Determina             | tion              |            |                      |             |       |  |
| EDBC Results            | EDBC So                    | ource: Con            | version           |            |                      |             |       |  |
|                         | Aid Code                   | e: 35 - CW            | /-Two Parent      | (Fed)      |                      |             |       |  |
|                         | Program                    | <b>1 Status:</b> A    | Active            |            |                      |             |       |  |
|                         | Note: O                    | verridden ro          | ws are in bol     | d.         |                      |             |       |  |

Figure 11.1

| Resources        | 🚺 Page Mapp | ing 🎮 Imagi        | ng <mark>≧</mark> Log Out |
|------------------|-------------|--------------------|---------------------------|
| Special<br>Units | Reports     | Client<br>Corresp. | Admin Tools               |
|                  |             |                    |                           |
|                  |             |                    | Close                     |
|                  | Accepte     | d By               |                           |
| /ed              |             |                    |                           |
|                  |             |                    |                           |
|                  |             |                    |                           |
|                  |             |                    |                           |
|                  |             |                    |                           |
|                  |             |                    |                           |
|                  |             |                    |                           |
|                  |             |                    |                           |
|                  |             |                    |                           |
|                  |             |                    |                           |
|                  |             |                    |                           |
|                  |             |                    |                           |
|                  |             |                    |                           |

#### **Steps To Clear Alert**

# Program does not have at least one active person for the benefit month

Cases with an Exclusion/Exception Reason of "Program does not have at least one active person for the benefit month" will require the user to review the case to determine the eligibility status for each person associated to the case. At conversion the individual's program status will reflect Discontinued/Denied for all Household members, while the overall program status shows active (Figure 12.1).

The user will be required to conduct a full case review and review previous case comments to determine ongoing eligibility for the case.

If the user finds that any or all household members have ongoing eligibility, they will need to rescind/reapply the appropriate program persons and update all required data collection pages prior to running EDBC. The user can follow the steps in Job Aid: **JA Reapplications and Recissions**, to pend the eligible person(s) to the program.

If the user finds that **No** household member has ongoing eligibility to the program the user can either override the program configuration (for months post conversion) or create a Manual EDBC budget (for months prior to conversion) to update the Program Status to Discontinued or Denied. Users can follow the steps in following Job Aids to override or create a manual EDBC budget:

> JA EDBC – Overriding Program Configuration JA EDBC – Manual EDBC and Clarifications

#### CalFresh Worker: Primary Applicant/Recipient: Worker ID: Language: **Program Status:** Active Phone Number: 09/2023 **RE Due Month:** Re-Evaluate Email: **Reporting Type:** Semi-Annual Reporting Payee: Application Date: SAR Due Month: 03/2023 Aid Code: 09 - CalFresh Meets ESAP Criteria: Public Assistance

No

Indicator:

| FBU:               | 0   |      |             |           |
|--------------------|-----|------|-------------|-----------|
| Expedited Service: | Yes |      |             |           |
| Postponed Verif:   | No  |      |             |           |
| Name               |     | Role | Role Reason | Status    |
|                    |     | MEM  |             | Discontin |
|                    |     | MEM  |             | Discontin |
|                    |     | MEM  |             | Discontin |

Figure 12.1

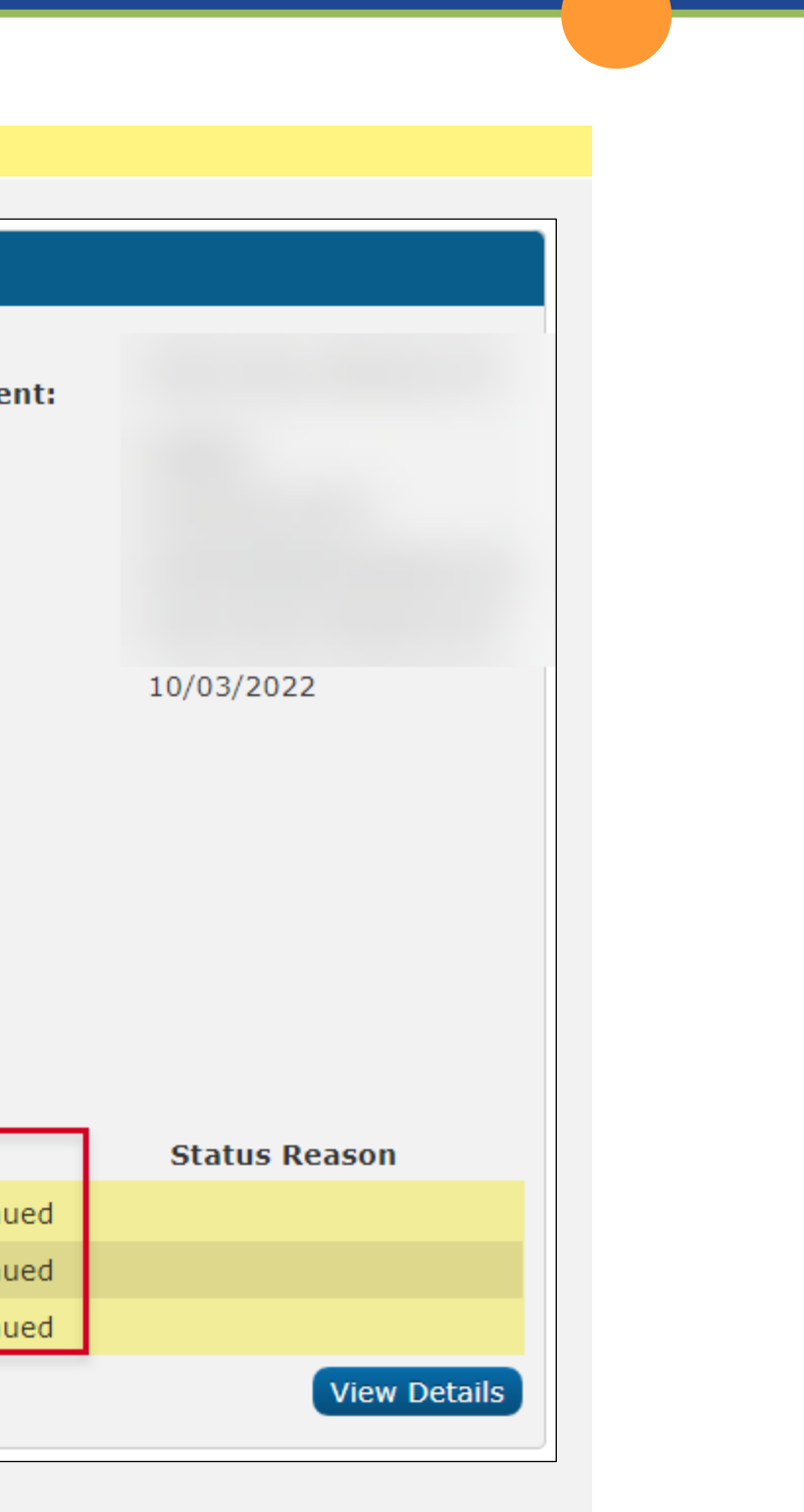

#### **Steps To Clear Alert**

# Requested MC Type is FFY with a person 26 years of age or older

Cases with an Exclusion/Exception Reason of "Requested MC Type is FFY with a person 26 years of age or older," (Figures 13.1 & 13.2) will require the user to take the appropriate steps to discontinue the FFY MC program. The user will need to follow their county's business process to determine ongoing Medi-Cal eligibility for the person who is no longer eligible for FFY MC due to their age.

The user will need to determine if they have the appropriate information to make an ongoing eligibility determination or run EDBC to discontinue the program. For cases where ongoing eligibility is appropriate, the user should follow county policy for transitioning Former Foster Youth Medi-Cal cases to regular Medi-Cal.

For information on making a case determination, the user can follow the steps outlined in the Job Aid: JA Medi-Cal Former Foster Youth (FFY) 4M Process.

|                                                           | Screenshot                                         |                                                                                              |             |  |  |
|-----------------------------------------------------------|----------------------------------------------------|----------------------------------------------------------------------------------------------|-------------|--|--|
| ✓ Medi-Cal                                                |                                                    |                                                                                              |             |  |  |
| Worker:<br>Worker ID:<br>Program Status:<br>RE Due Month: | FS MC NI November<br>Active<br>11/2023 Re-Evaluate | Primary<br>Applicant/Recipient:<br>Language:<br>Phone Number:<br>Email:<br>Application Date: |             |  |  |
| Name                                                      | Requested Medi-Cal Type                            | Role                                                                                         | Role Reason |  |  |
| <u>27M</u>                                                | Former Foster Youth                                | MEM                                                                                          |             |  |  |
|                                                           | Medi-Cal                                           | MEM                                                                                          |             |  |  |
|                                                           |                                                    |                                                                                              |             |  |  |

Figure 13.1

| :  |         | 27M           |
|----|---------|---------------|
|    | English |               |
|    |         |               |
|    |         |               |
|    | 01/10/2 | 2013          |
| on | Status  | Status Reason |
|    | Active  |               |
|    | Denied  |               |
|    |         | View Details  |

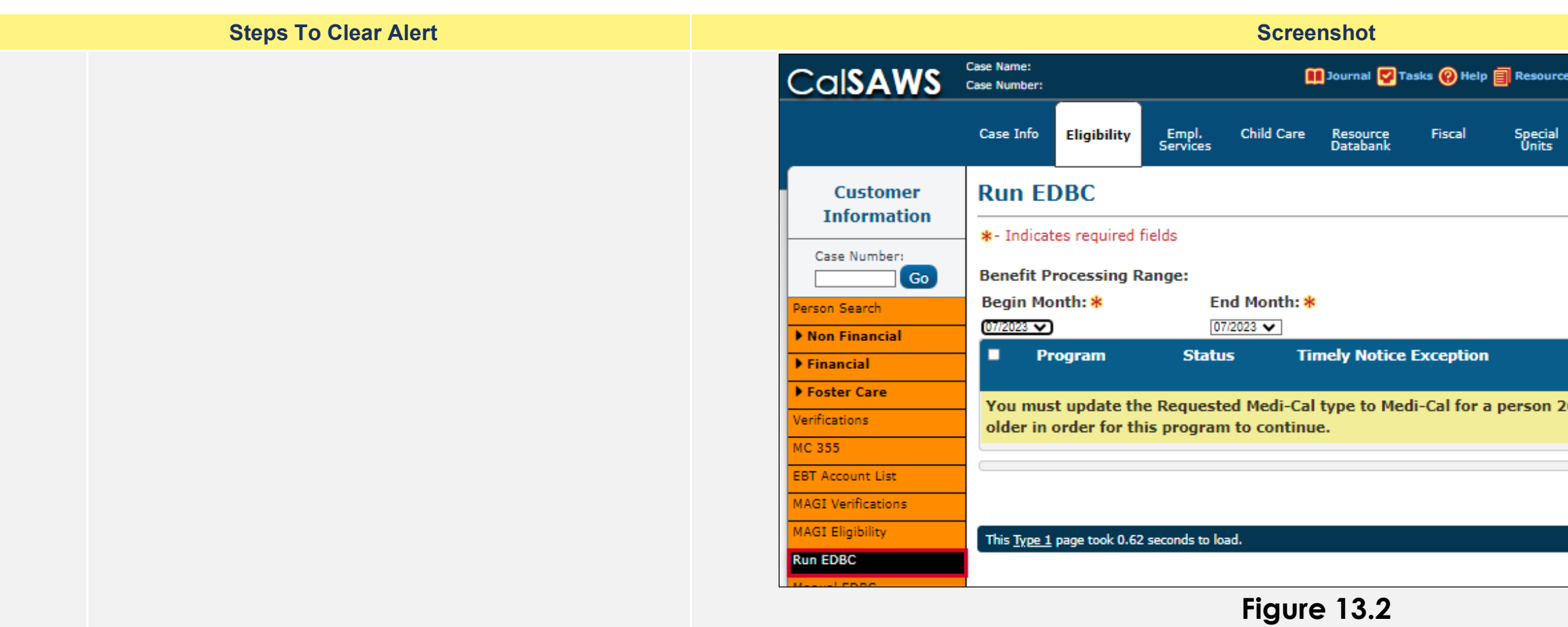

| ources     | 🊺 Page Mappir             | ng 🎮 Imagi         | ing 🚰 Log Out |
|------------|---------------------------|--------------------|---------------|
| cial<br>ts | Reports                   | Client<br>Corresp. | Admin Tools   |
|            |                           |                    |               |
|            | Change Re                 | ason               | Cancel        |
|            |                           |                    |               |
|            | Reaso                     | n                  | Run           |
|            |                           |                    |               |
|            |                           |                    | Reason        |
| n 26 y     | ears of age               | e or               | Reason        |
| n 26 y     | years of age              | e or               | Reason        |
| n 26 y     | years of age<br>Change Re | ason               | Reason        |
| n 26 y     | years of age<br>Change Re | e or<br>ason       | Cancel        |

# 14

# Requested Medi-Cal types must apply to all or none of the household members

Cases with an Exclusion/Exception Reason of "Requested Medi-Cal types must apply to all or none of the household members" will require the user to determine Medi-Cal Eligibility for households which contain a program person receiving Out of State AAP.

The user will need to determine ongoing eligibility for all household members:

CalSAWS only allows one Requested Medi-Cal Type for all active program persons on a Medi-Cal Program block. (Figures 14.1 &14.2)

If the user finds that the only eligible person to Medi-Cal is the individual receiving Out of State AAP, the user will need to update the program status for the remaining household members to discontinued/denied. To do so, the user will update the Requested Medi-Cal Type for all other household members to **Out of State AAP** and proceed to run EDBC or create a manual EDBC to discontinue/deny these individuals. Only the individual receiving Out of State AAP should remain active on the case.

| Worker:<br>Worker ID: |                         | Primary<br>Applicant/Recipient:      |  |
|-----------------------|-------------------------|--------------------------------------|--|
| Program Status:       | Active                  | Language:                            |  |
| RE Due Month:         | 04/2023 Re-Evaluate     | Phone Number:<br>Email:              |  |
|                       |                         |                                      |  |
|                       |                         | Additional Corresponde<br>Recipient: |  |
|                       |                         | Application Date:                    |  |
| Name                  | Requested Medi-Cal Type | Role Role Reason                     |  |
|                       | Medi-Cal                | FRE                                  |  |
|                       | Out of State AAP (4A)   | MEM                                  |  |
|                       |                         |                                      |  |

Figure 14.1

| lence |      |               |
|-------|------|---------------|
|       |      |               |
|       | 05/  | /06/2022      |
| Statu | JS 3 | Status Reason |
| Activ | е    |               |
| Activ | е    |               |
| Activ | e    |               |
|       |      | View Details  |
|       |      |               |

If the user finds that all or some of the household members have ongoing Medi-Cal eligibility, the user will need to remove the individual receiving Out of State AAP from the case and create a separate case with the requested Medi-Cal Type **Out of State AAP**. To do so, the user will update the requested Medi-Cal Type for all household members to **Medi-Cal**. Upon updating all other required data collection pages, the user will request MAGI with a negative action to remove the individual receiving Out of State AAP. The user will run EDBC to remove the individual. Once removed from the case, the user will create a separate case as mentioned above.

For more information on requesting MAGI and making a Medi-Cal Eligibility determination, see the Job Aid:

JA Medi-Cal - MAGI Referrals and Eligibility Determinations

# Run EDBC

## \*- Indicates required fields

Benefit Processing Range:

Begin Month: \*

End Month: \*

07/2023 •

07/2023 •

Program

Status

Timely Notice Exception

Requested Medi-Cal Type must apply to all or none of the household members.

Figure 14.2

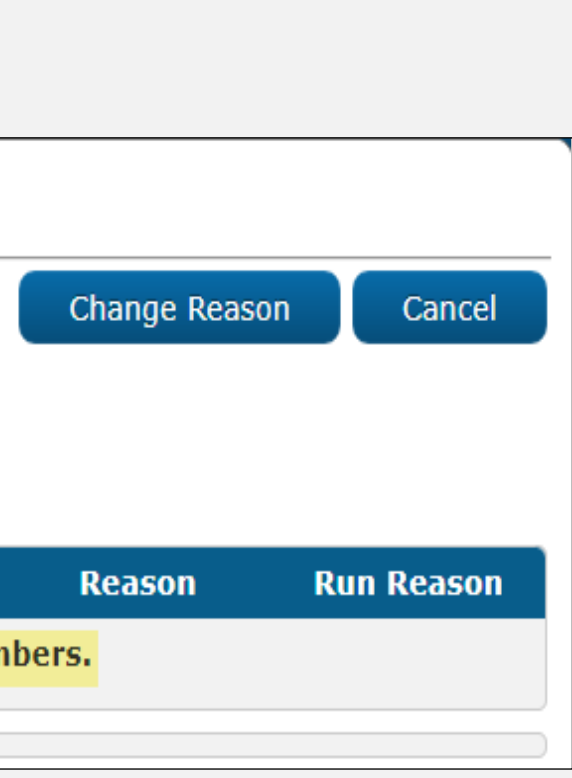

15

Soft Paused

(Figure 15.1). Once the case review has been conducted, the user will request MAGI with a Soft

Once the MAGI response is received the user will review the response for appropriate eligibility determination and Run EDBC to clear the Yellow

The user can follow the steps outlined in Job Aid: **JA** Medi-Cal - MAGI Soft Pause, to request a MAGI response and remove the soft pause for applicable

Cases with an Exclusion/Exception Reason of "Soft Paused" will require a case review to determine the reason the identified case members have a Soft Pause

Pause lift (Figure 15.2) for the appropriate case persons.

Banner.

individuals.

**MAGI Determination Summary** 

| Request ID: |                     | E<br>O   | Benefit Month:<br>04/2023                                                            | Date<br>03/07  |  |
|-------------|---------------------|----------|--------------------------------------------------------------------------------------|----------------|--|
| Eligible    | igibility:          | E C      | <b>Run Reason:</b><br>Continuing                                                     | No<br>No       |  |
| Name        | Primary Aid<br>Code | Status   | Eligibility Evaluation<br>Reasons                                                    | Negat<br>Reaso |  |
|             | M3                  | Eligible | Current Monthly Income<br>Used,<br>Income Limit - Not Within<br>Range,<br>Soft Pause |                |  |
|             | M3                  | Eligible | Current Monthly Income<br>Used,<br>Income Limit - Not Within<br>Range,<br>Soft Pause |                |  |

Figure 15.1

|                       | Close                   |
|-----------------------|-------------------------|
| <b>Run:</b><br>7/2023 |                         |
| lested by Bat         | ch:                     |
|                       |                         |
| tive Action<br>on     | Carry Forward<br>Status |
|                       | No                      |
|                       |                         |

| Steps To Clear Alert |                       |                      |                   |             | Scre                 | enshot      |                  |             |                    |              |
|----------------------|-----------------------|----------------------|-------------------|-------------|----------------------|-------------|------------------|-------------|--------------------|--------------|
|                      |                       |                      |                   | ũ           | ] Journal 🔽 T        | asks 🔞 Help | Resources        | 🔰 Page Mapp | oing 🎮 Imagi       | ng 🚰 Log Out |
|                      | Case Info             | Eligibility          | Empl.<br>Services | Child Care  | Resource<br>Databank | Fiscal      | Special<br>Units | Reports     | Client<br>Corresp. | Admin Tools  |
|                      | MAGI I                | Determi              | ination           | List        |                      |             |                  |             |                    |              |
|                      | *- Indicate           | es required f        | fields            |             |                      |             |                  |             |                    |              |
|                      | Request               | MAGI Detei           | rmination         |             |                      |             |                  |             |                    |              |
|                      | Begin Mo<br>07/2023 ✓ | onth: <mark>*</mark> |                   |             |                      | End Mont    | h: <b>*</b>      |             |                    |              |
|                      | Program<br>Medi-Cal V | Identifier:          | *                 |             |                      |             |                  |             |                    |              |
|                      | Life Chan             | ige Event:           |                   | ~           |                      |             |                  |             |                    |              |
|                      | 🗆 Bypas               | s Primary C          | Contact Mat       | ching Crite | ria                  |             |                  |             |                    |              |
|                      | 🗹 Reque               | st Lift Opti         | ons               |             |                      |             |                  |             |                    |              |
|                      | Soft Pau              | se Lift Car<br>Lift  | ry Forward        | Name        |                      |             | SSN              | Da          | te of Birth        |              |
|                      |                       |                      |                   |             |                      |             |                  |             |                    |              |
|                      | Reque                 | st Negative          | e Action De       | terminatior | 1                    |             |                  |             |                    |              |
|                      | 🗆 Restar              | rt VLP e-Ve          | rification        |             |                      |             |                  |             |                    |              |
|                      |                       |                      |                   |             |                      |             |                  |             | Rec                | uest MAGI    |
|                      | L                     |                      |                   |             | Figu                 | re 15.2     |                  |             |                    |              |
|                      |                       |                      |                   |             |                      |             |                  |             |                    |              |

The following information is missing: KinGap Dates

Cases with an Exclusion/Exception Reason of "The following information is missing: KinGap Dates" (Figure 16.1) the user will be required to update the Payee information on the Kin-GAP Summary Detail Page.

#### **Clean-Up Instructions:**

16

- 1. Place the Cursor over **Eligibility** on the Global Navigation Bar.
- 2. Select **Customer Information** from the Local Navigator
- 3. Click the **Kin-GAP** link on the Task Navigation bar to expand the Kin-GAP section.
- 4. Click the **Summary** link on the Task Navigation bar to access the Kin-GAP Summary List page.
- 5. Click **Edit** next to Legal Guardian entry to access the Kin-GAP Summary Detail page (Figure 16.2).
- 6. Click the **Select** button under "Legal Guardian" to access the Select Foster Care Resource page.
- 7. Enter the **Name** of the Legal Guardian and click **Search**.
- 8. Click the **Radio Button** next to the correct placement entry in the Search Results Summary and click Select.
- 9. Select the appropriate placement type form the **Placement Type** Drop List. \*
- 10. Update all **mandatory** data collection fields (indicated with a red asterisk).
- 11. Click **Save** to confirm the updates.
- 12. The user should now be able to run and save EDBC to clear the Yellow Banner.

For additional information on updating the Kin-GAP Summary page see the Job Aid: **JA Kin-GAP Summary and Rate Summary** 

\* **Note:** If an entry does not exist in the Resource Data Bank for the Legal Guardian, consult your counties procedure for adding new resources to the Resource Data Bank.

#### Run EDBC

\*- Indicates required fields

Benefit Processing Range: Begin Month: \*

 07/2023 ▼
 07/2023 ▼

 ✓
 Program
 Status
 Timely Notice Exception

 Kin-GAP: EDBC cannot
 be run for this program. The following information is not program. The following information is not program. The following information is not program. The following information is not program.

Legal Guardian

Figure 16.1

#### Kin-GAP Summary List

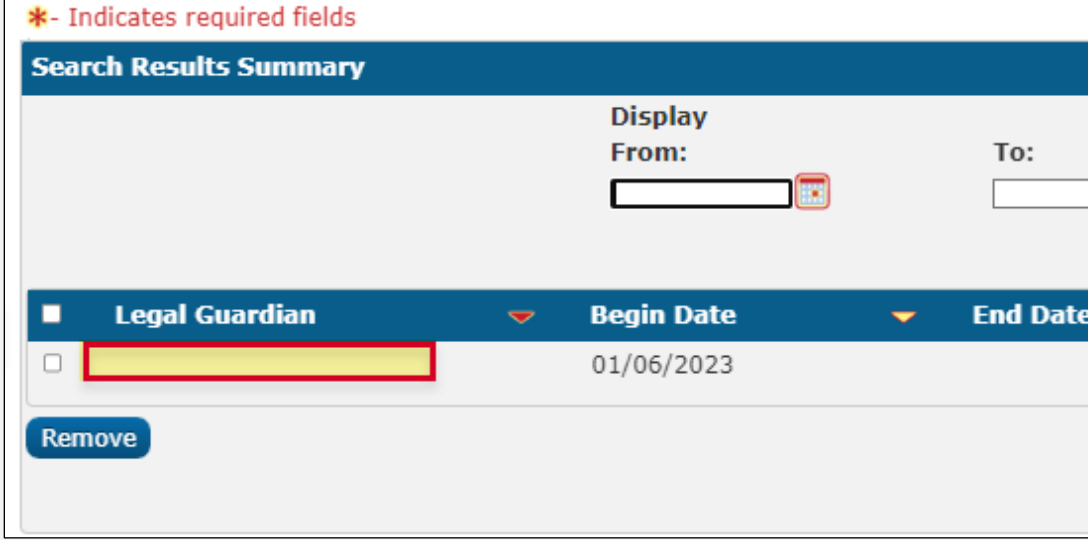

Figure 16.2

| Change Reason | Cancel     |
|---------------|------------|
|               |            |
|               |            |
|               |            |
|               |            |
| Reason        | Run Reason |
| missing:      |            |
|               |            |
|               |            |

|    | Res    | ults 1 - 1 of 1 |
|----|--------|-----------------|
|    |        | View            |
|    |        | Add             |
| te | -      |                 |
|    |        | Edit            |
|    |        | Add             |
|    | View D | eleted Records  |

# 17 There is no active or pending person for this program

Cases with an Exclusion/Exception Reason of "There is no active or pending person for this program", will require the user to review the case to determine the eligibility status for each person associated to the case. At conversion the individual's program status will reflect Discontinued/Denied for all Household members, while the overall program status shows active (Figure 17.1).

The user will be required to conduct a full case review and review previous case comments to determine ongoing eligibility for the case.

If the user finds that any or all household members have ongoing eligibility, they will need to rescind/reapply the appropriate program persons and update all required data collection pages prior to running EDBC. The user can follow the steps in Job Aid: **JA Reapplications and Recissions**, to update the person(s) program status to pending.

If the user finds that **No** household member has ongoing eligibility to the program the user can either override the program configuration (for months post conversion) or create a Manual EDBC budget (for months prior to conversion) to update the Program Status to Discontinued or Denied. Users can follow the steps in following Job Aids to override or create a manual EDBC budget:

> JA EDBC – Overriding Program Configuration JA EDBC – Manual EDBC and Clarifications

Full Case Review is required before EDBC is run and authorized. Please refer to Guide for instructions on how to proceed. Mismatch Programs: Foster Care.

#### • Foster Care Worker: CSW Worker: CSW Worker ID: Worker ID: **Program Status:** Active Secondary Payee: **RE Due Month:** 04/2007 Re-Evaluate Primary Applicant/Recipient: Aid Code: Language: FBU: 0 Phone Number: Email: Payee: Application Date: Placement Start Date Relationship to Caregiver: Placement Authority Type: Status Name Role Role Reason MEM Denied MEM Discontinued

Figure 17.1

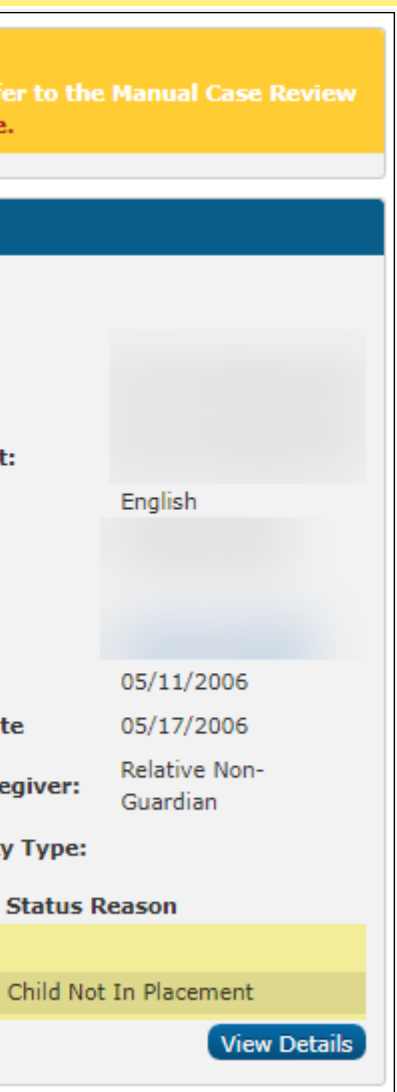

# County arrival date is missing for the applicant

Cases with an Exclusion/Exception Reason of "County arrival date is missing for the applicant" will require the user to review the case and ensure that the Residency List page accurately reflects the applicant's date of arrival to the county.

The user will need to navigate to the Residency List Page (Figure 18.1) to review the applicant's residency status. To update the applicant's date of arrival the user will perform the following:

#### Clean-Up Instructions:

18

- 1. Place the Cursor over **Eligibility** on the Global Navigation Bar.
- 2. Select **Customer Information** from the Local Navigator.
- 3. Click the **Residency** link on the Task Navigation bar.
- 4. Click **Edit** next to the name of the primary applicant on the Residency List page.
- 5. Verify that the **County Arrival Date** has an entry and the **Intent to Reside** check box is checked (Figure 18.2).
- 6. Click **Save** to confirm the updates.
- 7. The user should now be able to run and save EDBC to clear the Yellow Banner.

|                         |                 |            | Scree        | nshot            |   |
|-------------------------|-----------------|------------|--------------|------------------|---|
|                         |                 |            |              |                  |   |
| Customer<br>Information | Residency       | List       |              |                  |   |
| Case Number:            | • Root Question | IS         |              |                  |   |
| Person Search           |                 |            |              |                  |   |
| ▼ Non Financial         | → CalHEERS Ver  | ifications |              |                  |   |
| Contact                 |                 |            |              |                  |   |
| Root Questions          | Search Results  | Summary    |              |                  |   |
| Individual Demographics |                 |            |              | Display          |   |
| Vital Statistics        |                 |            |              | From:            |   |
| Household Status        |                 |            |              |                  |   |
| Relationship            |                 |            |              |                  |   |
| Citizenship             | Name            |            | Resident     | Migrant Seasonal | В |
| Pregnancy               |                 |            |              | Farm Worker      |   |
| Deemed Eligibility      |                 |            | $\checkmark$ | •                |   |
| Residency               |                 |            | Yes          | No               | 0 |
| Other Prog. Assist.     |                 |            |              |                  |   |
| Non-Compliance          |                 | <u>58M</u> | - Yes        | No               | 0 |
| Customer Options        |                 |            |              |                  |   |
| Money Mngmt             |                 |            | Yes          | No               | 0 |
| Time Limits             |                 |            |              |                  |   |

Figure 18.1

|            | Images   | Continue         |
|------------|----------|------------------|
|            |          |                  |
|            |          |                  |
|            |          |                  |
|            |          |                  |
|            | Ree      | sults 1 - 3 of 3 |
|            |          |                  |
| To:        |          |                  |
|            |          | View             |
|            |          | Add              |
| Begin Date | End Date |                  |
| 7          | <b>—</b> |                  |
| ·          | ~        | Edit             |
| 07/28/2005 |          | View History     |
| - /- / / / |          | Edit             |
| 02/01/2014 |          | View History     |
| 7/20/2005  |          | Edit             |
| 17/28/2005 |          | View History     |
|            |          |                  |

| Steps To Clear Alert |                                                                                                    |                                                                                                    | Screenshot                        |
|----------------------|----------------------------------------------------------------------------------------------------|----------------------------------------------------------------------------------------------------|-----------------------------------|
|                      | Customer<br>Information<br>Case Number:<br>Go<br>Person Search<br>Von Financial                                                                                                    | Residency Detail<br>*- Indicates required fields<br>Change Reason<br>Change Reason:<br>Interface   | In<br>Reported Date<br>07/28/2005 |
|                      | Contact         Root Questions         Individual Demographics         Vital Statistics         Household Status         Relationship         Citizenship         Pregnancy         Deemed Eligibility | Name: *<br>CA Resident: *<br>Yes<br>Begin Date: *<br>07/28/2005<br>Verified: *<br>Verified View    | Migrant Season<br>No<br>End Date: |
|                      | Residency         Other Prog. Assist.         Non-Compliance         Customer Options         Money Mngmt                                                                                              | General Relief/CAPI County Arrival Date: Intent to Reside Date missing County of Residence: Placer | County Departu<br>Right and Abili |
|                      | L fime Limits                                                                                                    |                                                                                                    | Figure 18.2                       |

| Images              | Next | Edit | Close |
|---------------------|------|------|-------|
|                     |      |      |       |
| te:                 |      |      |       |
|                     |      |      | View  |
|                     |      |      |       |
|                     |      |      |       |
|                     |      |      |       |
| onal Farm Worker? 粩 |      |      |       |
|                     |      |      |       |
|                     |      |      |       |
|                     |      |      |       |
|                     |      |      |       |
|                     |      |      |       |
|                     |      |      |       |
| ture Date:          |      |      |       |
|                     |      |      |       |
| lity to Resid       | de:  |      |       |
|                     |      |      |       |
|                     |      |      |       |
|                     |      |      |       |
|                     |      |      |       |
|                     |      |      |       |
|                     |      |      |       |